# **IMPAX-SK 5**

# **Operation Manual**

3

| IMPAX-SK Te                                                                                                    | echnologies                                                                          |
|----------------------------------------------------------------------------------------------------|--------------------------------------------------------------------------------------|
| Force Curves 236mm                                                                                                    |                                                                                      |
|                                                                                                    |                                                                                      |
| 123 4                                                                                                    | 8 7 6 5                                                                              |
| LCD color graphic display (5.7")                                                                                                    | 5. Numerical keypad 0 - 9<br>(and optional alphanumerical et                         |
| Function selection keys                                                                                                    |                                                                                      |
| (current function of each key is                                                                                                    | 6. E-key (Enter Key)                                                                 |
| Timing signal indicators 1 and 2                                                                                                    | <ol> <li>Key depressed together with th<br/>MAN-key to allow change to th</li> </ol> |
| Operating mode selection with indicator LED:                                                                                                    | start value and Press E-Key. Er<br>new end value and Press E-Key.                    |
| <ul> <li>MAN - mode (manual/set-up)</li> <li>AUTO 1 - mode (normal shift)</li> <li>AUTO 2 - mode (after hour shift)</li> <li>STOP (machine switched off)</li> </ul> | 8. C-key (Clear/change display m<br>Etc.)                                            |

### Turn On (push button located on rear panel)

The display and the MAN-key light up. The **IMPAX-SK 5** is ready. Start the machine and check your parts. When okay, start the monitoring mode (Step 2):

#### Press AUTO-key

Unit will move into automatic monitoring mode (green AUTO-light turns on). During the first few machine cycles the monitoring limits (envelopes) will adjust to fine tune.

#### Process Failures (machine stops)

In case of process errors (e.g. force errors or counter stops), the machine will be stopped by the IMPAX-SK 5 (the AUTO light turns off and the red STOP light comes on). The display's top line turns red and shows the error message and the time when stopped.

#### Re-start after machine stop

- press the MAN-key (stop relays are released so machine can be jogged)
- eliminate the cause of the stoppage, re-start machine and check parts
- when parts are ok, press AUTO again to return to monitoring mode

#### Set the part counters

l entry)

r new Enter

mode.

- press function key **C** (counter C1 for order size will appear)
- to set press  $(\hat{\mathbf{C}})$  (old value turns blue) and enter your desired new count
- confirm your entry with  $(\mathbf{E})$ . Actual count zeroes, confirm again with  $(\mathbf{E})$
- press any key to switch counter from stop active  $(\sqrt{})$  to not active (-)
- use the buttons (2), (3) or (4) to call up the other counters and then set them

## Set Sensitivity (S), Tolerance (Tol) and QL (Q-Limit)

- Press and then a numbered key to move to the desired channel
- to adjust settings press the  $(\hat{\mathbf{C}})$  key (the sensitivity box will turn blue)
- adjust envelop sensitivity (S) setting (1=coarse, 9=fine, 0=channel is off) confirm with E
- adjust **Tol.** (1-9 allowed faults, 0 = immediate stop) and confirm with **(E)**
- adjust **QL** (Quality Limit) to minimal acceptable limit and confirm with **E**)

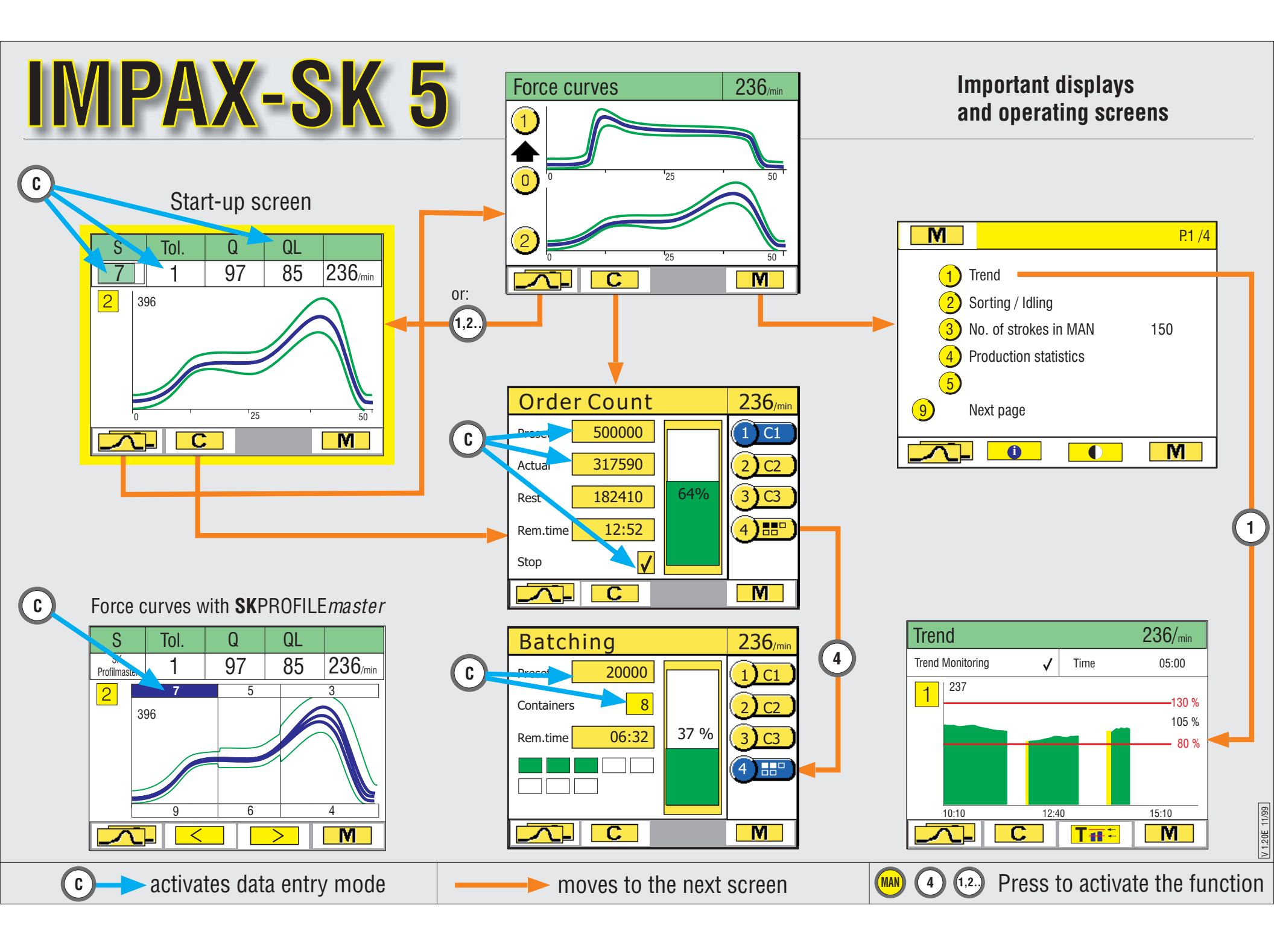